## Een persoonlijke groep aanmaken

#### Probleembeschrijving

Je wilt een groep van gebruikers aanmaken, zodat je makkelijk meerdere gebruikers kunt betrekken in je acties (om bijvoorbeeld bestanden mee te delen).

# Oplossing

#### Stap 1

Navigeer naar https://surfdrive.surf.nl/files/index.php/settings/personal?sectionid=customgroups. Dit is de pagina waar custom groups aangemaakt kunnen worden.

| Group Your role   T Testgroup2   T testgroup3   Group owner | roup name    | Create group |
|-------------------------------------------------------------|--------------|--------------|
| T Testgroup2 Group owner   T testgroup3 Group owner         | Group        | Your role    |
| T testgroup3 Group owner                                    | T Testgroup2 | Group owner  |
| · · · · · · · · · · · · · · · · · · ·                       | T testgroup3 | Group owner  |

### Stap 2

Maak een nieuwe groep aan door een naam te typen en op de knop "create group" te klikken. Je groep wordt nu aangemaakt.

#### Stap 3

Voeg leden toe aan de groep door in de lijst met custom groups te klikken op de groep die je zojuist hebt aangemaakt. Aan de rechterzijde van het scherm wordt nu een menu geopend. In dit menu kun je gebruikers toevoegen aan je groep door te zoeken op hun naam of email adres.

| T Testgroup2           | Leave this group | × |
|------------------------|------------------|---|
| Add user to this group |                  |   |
| Member                 | Role             |   |
| J Jeroen Schut         | Group owner      |   |
| S Sander van d         | Group owner      |   |
|                        |                  |   |

Gefeliciteerd! Je hebt zojuist een custom group aangemaakt. Je kunt deze groepen nu in je acties betrekken, bijvoorbeeld tijdens het delen van een map.